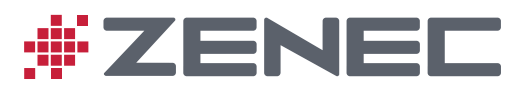

# PRIME/ESSENTIAL NAVIGATION QUICK START GUIDE

# **Configurazione iniziale**

- 1. Selezionare la lingua desiderata e toccare selezione.Questa potrà essere modificata in un secondo momento in Impostazioni locali. Wilhelmstraße [ 2 ] [ 5 ] • Contratto di licenza con l'utente finale Français 📮 Hrvatski Di seguito è riportato il significato di una serie di ti utilizzati con le iniziali maiuscole all'interno del pre contratto. Il testo del presente contratto può inoltre con altri termini definiti. 📕 Italiano e "Contratto" indica il presente Contratto di licenza finale (FULA), in cui sono contenuti i termini d Lietuvių kalba Accetta Leggere il Contratto di licenza con l'utente finale e toccare 2. per accettarne le condizioni per l'utilizzo. Avanti 3. Viene avviata la Configurazione guidata. Toccare per continuare. 4. Selezionare la lingua e la voce usate per i messaggi della guida vocale e toccare Avanti Questa potrà essere modificata in un secondo momento in Impostazioni locali. Toccare le voci dell'elenco per udire un breve esempio della guida Avanti vocale.Toccare per confermare la selezione. 5. Impostare il formato di data e ora e le unità di misura preferite, quindi toccare Avanti
- Impostare le preferenze di percorso e toccare 6.
- Avanti
- Fine 7. La configurazione iniziale è ora completa, toccare per passare alla schermata della mappa.

per confermare la

#### Schermata Mappa

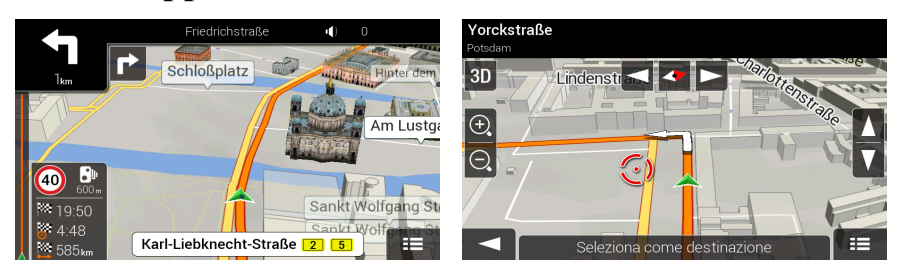

La schermata Mappa è la schermata più importante e di uso più frequente del software.Durante la navigazione, la schermata mostra le informazioni sul percorso.

La mappa mostra la posizione corrente (per impostazione predefinita green arrow), il percorso consigliato (orange line) e la zona circostante.

Se la posizione GPS non è disponibile, la freccia della posizione corrente è trasparentee mostra l'ultima posizione nota.Quando è disponibile una posizione GPS, la freccia della posizione attuale è visualizzata a colore pieno e indica la posizione corrente.

Se non è stata selezionata una destinazione per il percorso, nella schermata della mappa compaiono la direzione di marcia e la strada corrente.Se è stata selezionata una destinazione, nell'angolo inferiore sinistro sono visualizzati i seguenti tre campi di dati:

- Ora di arrivo stimata alla destinazione
- Tempo di viaggio restante
- Distanza restante alla destinazione.

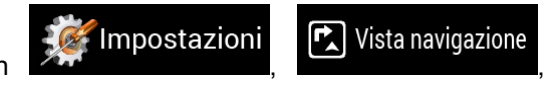

#### È possibile modificare i valori predefiniti in

#### Campi dati

X

visualizzati i campi dati.

Toccare una volta lo schermo dove sono i campi dati per aprire la schermata Riepilogo del viaggio.

Quando si naviga un percorso e ci si avvicina alla destinazione, vengono visualizzati i seguenti pulsanti aggiuntivi:

- per conoscere quali sono i parcheggi disponibili nei dintorni della destinazione.
- POI nelle vicinanze della destinazione finale, salvare la posizione corrente, passare alla navigazione pedonale e sospendere la navigazione.

Toccando il nome della strada nella parte superiore della mappa, è possibile aprire la

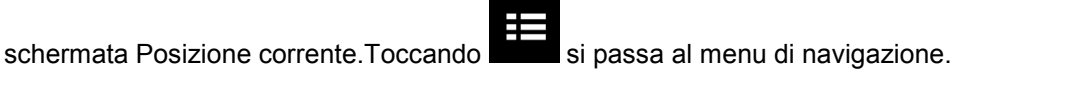

# Menu di navigazione

Nella schermata della mappa, toccare per aprire il menu Navigazione.

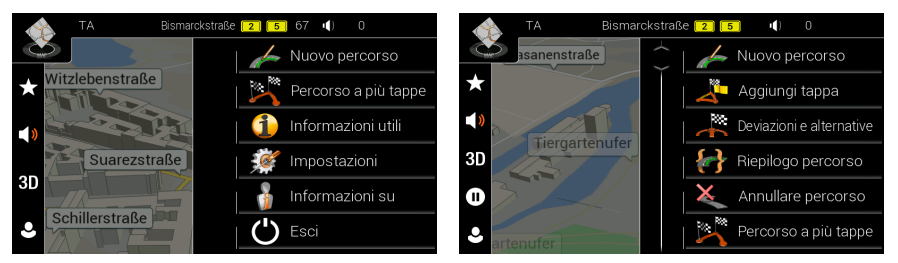

Quando si sta navigando senza un percorso pianificato vengono presentate le opzioni elencate di seguito.

| Pulsante             | Istruzioni                                                                                                    |
|----------------------|----------------------------------------------------------------------------------------------------|
| Nuovo percorso       | Selezionare la destinazione immettendo un indirizzo o le sue<br>coordinate, oppure selezionando un POI, una posizione salvata o un<br>percorso salvato.È anche possibile vedere le destinazioni recenti nella<br>Cronologia intelligente. |
| Percorso a più tappe | Costruire il percorso utilizzando uno o più punti del percorso.Si può<br>anche pianificare un percorso indipendentemente dalla posizione GPS<br>corrente impostando un nuovo punto di partenza.                                           |
| 🝋 Traffico           | Controllare gli eventi relativi al traffico che influenzano il percorso, oppure visualizzare i dati storici del traffico.                                                                                                    |
| 1 Informazioni utili | Accedere a opzioni aggiuntive e consultare alcune informazioni utili, ad esempio le informazioni sul traffico, i prezzi dei carburanti e così via.                                                                                        |
| 🌋 Impostazioni       | Personalizzare il funzionamento del software di navigazione.                                                                                                    |
| nformazioni su       | Consultare le informazioni relative al software di navigazione.                                                                                                    |
| 🖒 Esci               | Arrestare la navigazione e uscire dal software.                                                                                                    |

Quando si naviga lungo un percorso pianificato, compaiono anche le opzioni di menu seguenti:

| Pulsante           | Istruzioni                                                                                                    |
|--------------------|----------------------------------------------------------------------------------------------------|
| Aggiungi tappa     | Aggiungere una destinazione intermedia al percorso.                                                                                                    |
| Deviazioni e       | Esaminare percorsi alternativi per evitare intere parti o una strada specifica del percorso pianificato.                                                                                                    |
| Riepilogo percorso | Visualizzare il percorso nella sua lunghezza complessiva sulla mappa e<br>mostrare i parametri e le alternative del percorso.Toccare per<br>accedere a opzioni aggiuntive, come Simulazione o Preferenze<br>percorso. |

| Annullare<br>percorso | Eliminare il percorso.                           |
|-----------------------|--------------------------------------------------|
| K Elimina tappa       | Elimina la tappa successiva o l'intero percorso. |

Nel menu di navigazione sono presenti le opzioni aggiuntive seguenti.

| Pulsante | Istruzioni                                                                                                    |
|----------|----------------------------------------------------------------------------------------------------|
| *        | Aprire la schermata Posizioni salvate, in cui è possibile salvare una posizione come destinazione preferita o modificare una posizione salvata.                                                                                                    |
| ()       | Regolare il volume o disattivare l'audio della navigazione.                                                                                                    |
| 3D       | Passa a modalità 3D.                                                                                                    |
| 2D       | Passa a modalità 2D.                                                                                                    |
| 20       | Passa a modalità 2D Nord in alto.                                                                                                    |
| 0        | Sospendere la navigazione.                                                                                                    |
| 0        | Riprendere la navigazione.                                                                                                    |
| •        | Accedere al menu Profili utente da cui è possibile creare nuovi profili o modificare<br>quelli esistenti.Se il sistema di navigazione è utilizzato da altri conducenti, ognuno<br>di essi può creare il proprio profilo personale con le proprie impostazioni.Lo<br>smartphone dei singoli utenti può essere assegnato al profilo utente<br>corrispondente, consentendo la sincronizzazione dei dati tra smartphone e<br>sistema di navigazione di bordo. |

| Pulsante | Istruzioni                                                                                                    |
|----------|----------------------------------------------------------------------------------------------------|
|          | Consultare le notifiche che contengono informazioni importanti ma che non richiedono azioni immediate da parte degli utenti. |
| ==       | Consente di aprire l'elenco delle opzioni di menu aggiuntive disponibili in alcune schermate.                                |
|          | Tornare alla mappa da qualsiasi schermata di menu.                                                                           |

#### Nuovo percorso menu

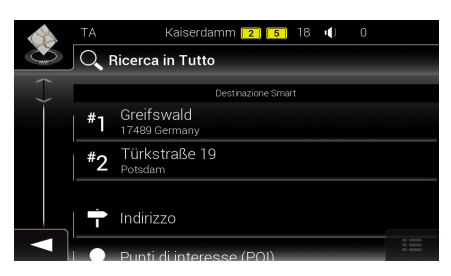

Ŷ

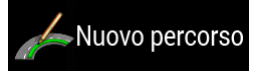

per specificare un indirizzo come

Nel menu di navigazionetoccare destinazione.

Il menu Nuovo percorso verso... contiene le seguenti opzioni:

| Pulsante                    | Istruzioni                                                                                                    |
|-----------------------------|----------------------------------------------------------------------------------------------------|
| <b>Q</b> Ricerca in Tutto   | Trovare la destinazione in (Undefined variable:<br>BrandingVariables.NameOfIQS), indipendentemente dal tipo di<br>destinazione. |
| Indirizzo                   | Specificare un indirizzo come destinazione.                                                                                     |
| Punti di<br>interesse (POI) | Selezionare un punto di interesse (POI) come destinazione.                                                                      |
| ★ Posizione salvata         | Selezionare dall'elenco delle destinazioni preferite.                                                                           |
| 🕒 Cronologia                | Selezionare dall'elenco di tutte le destinazionirecenti.                                                                        |
| Ĵ Percorsi salvati          | Selezionare un percorso salvato come destinazione finale o intermedia.                                                          |
| Coordinate                  | Selezione una destinazione immettendone le coordinate.                                                                          |

Per semplificare l'accesso, nel menu Nuovo percorso verso vengono visualizzate due destinazioni recenti. Toccare la voce desiderata nella cronologia intelligente per impostare la posizione come destinazione.

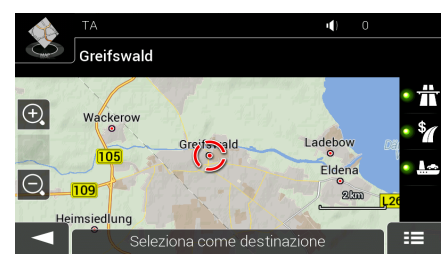

#### Navigazione verso un indirizzo

|     | ТА              | Hüttenweg              | <b>(</b> ) | 0  |            |        | ΓA             |         | Auer  | bache | r Straß | e   | ų) | 0 |   |       |
|-----|-----------------|------------------------|------------|----|------------|--------|----------------|---------|-------|-------|---------|-----|----|---|---|-------|
| - A | Paese           |                        |            |    |            | $\sim$ |                |         |       |       |         |     |    |   |   |       |
|     | Germania        |                        |            |    | -          |        |                |         |       |       |         |     |    |   |   | ~     |
|     | Città o CAP     |                        |            |    |            |        | Berling        |         |       |       |         |     |    |   |   |       |
|     | Berlino         |                        |            |    | Ĩ          |        | German         | ia      |       |       |         |     |    |   |   |       |
|     | Via             |                        |            |    |            |        | <b>Be</b> rais | sch Gla | adbac | h     |         |     |    |   |   | 1 8 1 |
|     | Agnes-Zahn-I    | Harnack-Straße         |            |    | 1          |        |                |         |       |       |         |     |    |   |   |       |
|     | Numero civico o | via d'incrocio         |            |    | Q          | W      | <u>E</u>       | R       | т     | Y     | U       |     |    | Ρ | È | +     |
|     | Numero civico   | (1-1) o via d'incrocio |            |    | _ <u>A</u> | s      | _D_            |         | G     | н     |         | к   | L  |   | À | Ù     |
|     |                 |                        |            |    | <u></u>    |        | z    x         | C       | v     | В     | N       | M   |    |   |   | ×     |
|     |                 | Vai alla via           |            | == | $\leq$     |        | %/!            |         | €  _  |       | Spa     | zio |    |   | Ē |       |

Toccare

all'interno della vista di navigazione per accedere al menu di navigazione.

Per

Indirizzo

Nel menu di navigazione, toccare **di contra la città in cui ci si trova**.

Per cambiare il Paese, procedere come segue:

Paese

- 1. Toccare
- 2. Usare la tastiera per immettere il nome del Paese. Dopo aver immesso un paio di caratteri, appare un elenco dei risultati che corrispondono con la stringa immessa.
- Toccare per aprire l'elenco dei risultati e selezionare il Paese desiderato.

Per cambiare la città, procedere come segue:

#### Città

- 2. Usare la tastiera per immettere il nome della città. Dopo aver immesso un paio di caratteri, appare un elenco dei risultati che corrispondono con la stringa immessa.
  - Toccare

Toccare

1.

3.

1.

Toccare

per aprire l'elenco dei risultati.

4. Selezionare la città dall'elenco.

Per inserire il nome della strada, procedere come segue:

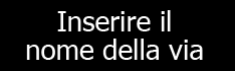

- 2. Iniziare a immettere il nome della via con la tastiera. Dopo aver immesso un paio di caratteri, appare un elenco dei risultati che corrispondono con la stringa immessa.
- 3. Toccare per aprire l'elenco dei risultati. Selezionare la via dall'elenco.

Per inserire il numero civico, procedere come segue:

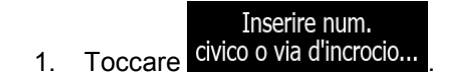

2. Immettere il numero civico con la tastiera (per immettere lettere, toccare

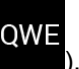

3. Toccare

e selezionare la via e il numero civico.

Viene visualizzata la mappa con la destinazione selezionata al centro. Se necessario, toccare un altro punto della mappa per cambiare la destinazione. In corrispondenza della nuova

posizione viene visualizzato il Cursore (

l'intero percorso. Toccare

┉┉

(Facoltativo) Per cambiare alcune impostazioni del percorso, procedere come segue:

- 1. Toccare per evitare le autostrade, per evitare le strade con pedaggio a tempo o a uso, per evitare i traghettio per le corsie per auto in comune.
- 2. Toccare destinazione per confermare la destinazione, oppure toccare per selezionare un'altra destinazione.
- 3. Dopo un breve sommario dei parametri del percorso, viene visualizzata la mappa con

Avvia navigazione

# Utilizzo della ricerca combinata

È possibile avviare ricerche separate di indirizzi, POI (punti d'interesse), posizioni salvate o destinazioni recenti, ma il modo più veloce di cercare una destinazione appartenente a una qualsiasi di queste categorie è di utilizzare la ricerca combinata.

1. Nella schermata Mappa, toccare

Nuovo percorso

per aprire il menu Navigazione e quindi

#### **Q** Ricerca in Tutto

2. Toccare per aprire la schermata della ricerca combinata.Subito accanto al campo d'immissione è riportata l'area di ricerca. la città intorno alla quale viene eseguita la ricerca.L'area di ricerca predefinita è la posizione corrente.Se necessario, cambiare l'area di ricerca.

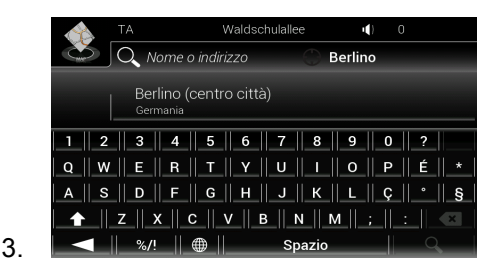

4. Quando è visualizzata l'area di ricerca desiderata, è possibile iniziare a immettere il nome, l'indirizzo o la categoria della destinazione cercata.

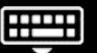

5. Toccare per visualizzare i risultati della ricerca.Compare l'elenco che include tutti i risultati trovati, indipendentemente dal tipo.Indirizzi, POI, categorie di POI, posizioni salvate e destinazioni recenti appaiono tutti in un unico elenco.

6. Se necessario, toccare i pulsanti relativi alle diverse tipologie per restringere il numero di risultati della ricerca (il numero sull'icona relativa indica la quantità di risultati corrispondenti):

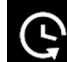

per visualizzare l'elenco delle destinazioni recenti che Toccare contengono un nome o un indirizzo corrispondenti.

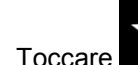

per mostrare l'elenco delle destinazioni salvate (preferiti) con un nome corrispondente.

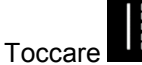

- per mostrare l'elenco degli indirizzi corrispondenti.
- per mostrare l'elenco delle categorie di POI.Scorrere l'elenco e Toccare selezionare la categoria desiderata.L'elenco dei POI della categoria selezionata viene visualizzato ordinato in base alla distanza dalla posizione corrente.

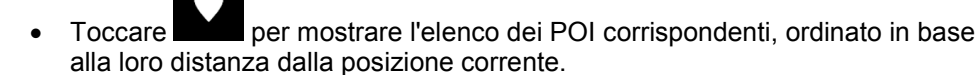

Passaggio facoltativo: se il prodotto contiene POI di altri fornitori di dati, è possibile restringere ulteriormente la ricerca visualizzando solo i risultati di un fornitore di dati.Cercare i loghi dei fornitori.Selezionare uno dei fornitori per mostrare solo i POI a esso relativi.

7. Viene visualizzata la mappa con la destinazione selezionata al centro.Se necessario, toccare un altro punto della mappa per cambiare la destinazione.In corrispondenza di

tale punto viene visualizzato il Cursore (

8. (Facoltativo) Se necessario, cambiare i parametri di alcune impostazioni del percorso.

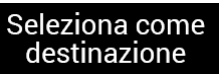

- 9. Toccare destinazione per confermare la destinazione, oppure toccare per selezionare un'altra destinazione.
- 10. Dopo un breve sommario dei parametri del percorso, viene visualizzata la mappa con

Avvia navigazione

l'intero percorso.Attendere alcuni secondi oppure toccare

# Navigazione verso un POI

1.

2.

| TA ③ > Spanische Allee (1) 0<br>Diegene per page o optogogio                                                                                                    |
|----------------------------------------------------------------------------------------------------|
| Categorie di rocca rapida                                                                                                    |
| O     Distributori       Lungo il percorso     Vicinanze destinazione                                                                                                    |
| Alloggio<br>Alla destinazione Vel centro di una città                                                                                                    |
|                                                                                                    |
|                                                                                                    |
| Nella schermata Mappa, toccare per aprire il menu Navigazione.Nel menu<br>Navigazione, toccare Nuovo percorso e quindi<br>Navigazione, toccare Vengono                                        |
| proposte le seguenti categorie di ricerca predefinita:                                                                                                    |
| <ul> <li>Toccare</li> <li>per ottenere un elenco dei distributori lungo il<br/>percorso oppure, se non ce ne sono, vicino alla posizione corrente o all'ultima<br/>posizione nota.</li> </ul> |
| <ul> <li>Toccare Alloggio<br/>Qui nelle vicinanze<br/>destinazione, vicino alla posizione corrente o all'ultima posizione nota.</li> </ul>                                                    |
| Ristorante     Qui nelle vicinanze     per ottenere un elenco dei ristoranti lungo il     percorso, vicino alla posizione corrente o all'ultima posizione nota.                               |
| <ul> <li>Toccare Parcheggio<br/>Qui nelle vicinanze<br/>destinazione oppure, se non ce ne sono, vicino alla posizione corrente o<br/>all'ultima posizione nota.</li> </ul>                    |
| Toccare per aprire la finestra Ricerca per categoria.Da qui è possibile cercare un POI in base al suo nome, categoria e sottocategoria nelle seguenti posizioni:                              |
| <ul> <li>Qui nelle vicinanze<br/>per effettuare la ricerca vicino alla posizione<br/>corrente oppure, se questa non è disponibile, vicino all'ultima posizione nota.</li> </ul>               |
| <ul> <li>Nel centro di una città<br/>per cercare un POI nella città selezionata</li> </ul>                                                                                                    |
| <ul> <li>Vicinanze destinazione<br/>per cercare un POI (punto di interesse) vicino alla<br/>destinazione del percorso attivo.</li> </ul>                                                      |
|                                                                                                    |

 Toccare per effettuare la ricerca lungo il percorso attivo, e non vicino a una data posizione.Questa opzione risulta utile quando si cerca un luogo per effettuare una sosta con la minima deviazione possibile, come ad esempio quando si cercano i distributori o i ristoranti lungo il percorso

# Esempio di navigazione verso un POI

Ad esempio, per cercare un parcheggio nei pressi della destinazione, procedere come segue:

| 1. | Nella schermata Mappa, toccare per aprire il menu Navigazione.Nel menu      |
|----|-----------------------------------------------------------------------------|
|    | Navigazione, toccare                                                        |
| 2. | Q Ricerca in Tutto<br>Toccare per aprire la finestra Ricerca per categoria. |
| 3. | Selezionare la zona intorno a cui cercare il POI.Toccare il pulsante        |
|    | Qui nelle vicinanze<br>e selezionare                                        |

|    |   | TA     | 3 » Spanische Allee | <b>(</b> ) 0 |         |
|----|---|--------|---------------------|--------------|---------|
|    | Č | O, Ric | cerca per nome      | Lungo il p   | ercorso |
|    |   | Vista  | a categorie         |              |         |
|    |   | Θ      | Acquisti            |              |         |
|    |   | ✐      | Aeroporto           |              |         |
|    |   | Ð      | Alloggio            |              |         |
| 4. |   | Q      | Auto/Moto           |              | ==      |

5. Sfogliare le categorie nell'elenco e sceglierne una.

#### Vista a categorie

- 6. Toccare **example a source de la source de la source de**
- 7. Toccare una voce dell'elenco.

Toccare

9.

8. (Facoltativo) Se necessario, cambiare i parametri di alcune impostazioni del percorso.

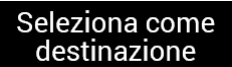

per selezionare un'altra destinazione.

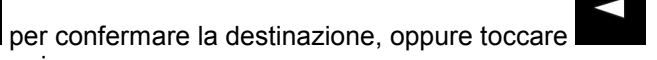

10. Dopo un breve sommario dei parametri del percorso, viene visualizzata la mappa con

Avvia navigazione

l'intero percorso.Attendere alcuni secondi oppure toccare

## Menu Informazioni utili

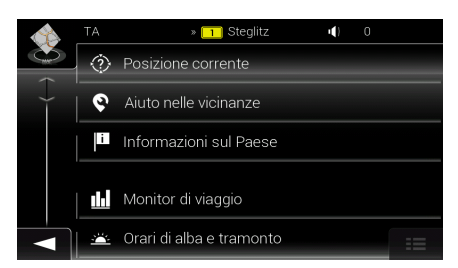

Il menu Informazioni utili offre diverse funzionalità aggiuntive.Nel menu di Navigazione,

toccare Informazioni utili .Per poter accedere ai servizi online, come ad esempio le informazioni su parcheggi e meteo, è necessario stabilire una connessione a Internet tramite un telefono cellulare.

| Pulsante                  | Descrizione                                                                                                    |
|---------------------------|----------------------------------------------------------------------------------------------------|
| Posizione corrente        | Mostra le informazioni relative alla posizione corrente (latitudine,<br>longitudine, città più vicina, prossima via d'incrocio e così via) o<br>all'ultima posizione nota se la ricezione GPS non è disponibile. |
| Aiuto nelle vicinanze     | Offre assistenza nelle vicinanze della posizione corrente.                                                                                                    |
| Informazioni<br>sul Paese | Consente di accedere a utili informazioni di guida (ad esempio limiti di velocità, tasso alcolemico massimo) sul Paese selezionato.                                                                              |
| Monitor di viaggio        | Mostra dati statistici sui viaggi, come ora di inizio, ora di fine e velocità media.                                                                                                    |
| Orari di alba e tramonto  | Mostra una mappa mondiale evidenziando le aree illuminate dal sole e<br>quelle in ombra del pianeta.Toccare per vedere l'ora esatta di<br>alba e tramonto di tutti i punti del percorso.                         |
| 🔭 Informazioni GPS        | Apre la schermata Informazioni GPS, che fornisce informazioni sulla posizione satellitare e sulla potenza del segnale.                                                                                           |

# Menu Impostazioni

Questo menu consente di configurare le impostazioni del programma e modificare le modalità

🞯 Impostazioni

di funzionamento di Zenec Navigation.Toccare

Scorrere in basso per accedere ad altre opzioni.

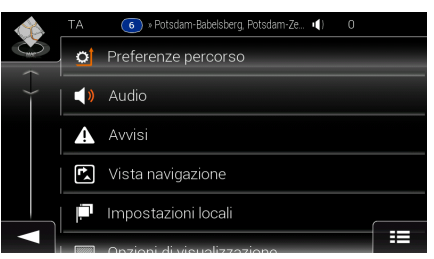

Il menu Impostazioni contiene le seguenti opzioni:

| Pulsante                          | Istruzioni                                                                                                    |
|-----------------------------------|----------------------------------------------------------------------------------------------------|
| Preferenze<br>percorso            | Selezionare il tipo di veicolo usato, i tipi di strada da utilizzare nella<br>pianificazione del percorso e il metodo di pianificazione del percorso.                                                                                            |
| ) Audio                           | Regolare i volumi dei diversi suoni.                                                                                                    |
| Avvisi                            | Attivare e impostare gli avvisi dei limiti di velocità, i punti di avviso (quali<br>ad esempio le telecamere di sicurezza) e i segnali stradali.                                                                                                 |
| Kista navigazione                 | Selezionare i dettagli relativi all'aspetto della schermata della mappa e<br>impostare i diversi tipi di informazioni relative al percorso che vengono<br>visualizzate nella schermata della mappa.                                              |
| Impostazioni<br>locali            | Cambiare la lingua della voce guida, impostare il fuso orario, le unità di<br>misura, l'ora e la data, i formati e personalizzare l'applicazione in base<br>alla lingua locale.                                                                  |
| Opzioni di visualizzazione        | Attivare o disattivare le animazioni dei menu.                                                                                                    |
| 😋 Traffico                        | Il percorso consigliato tra due punti non è sempre lo stesso.Nel calcolo del percorso è possibile prendere in considerazione le informazioni sul traffico, quando tali dati sono disponibili.Impostare le preferenze relative a questo servizio. |
| Monitor di viaggio                | Attivare o disattivare il salvataggio automatico dei registri di viaggio e verificare le dimensioni correnti del database di viaggio.                                                                                                    |
| ★ Avvia configurazione<br>guidata | Modificare i parametri di base del software configurati durante il processo di impostazione iniziale.Vedere Page 1.                                                                                                    |

© Copyright 2015

RevA / copy deadline: Q3-2015